## Viewing IEP Goal Forms (I-6) on Family Access

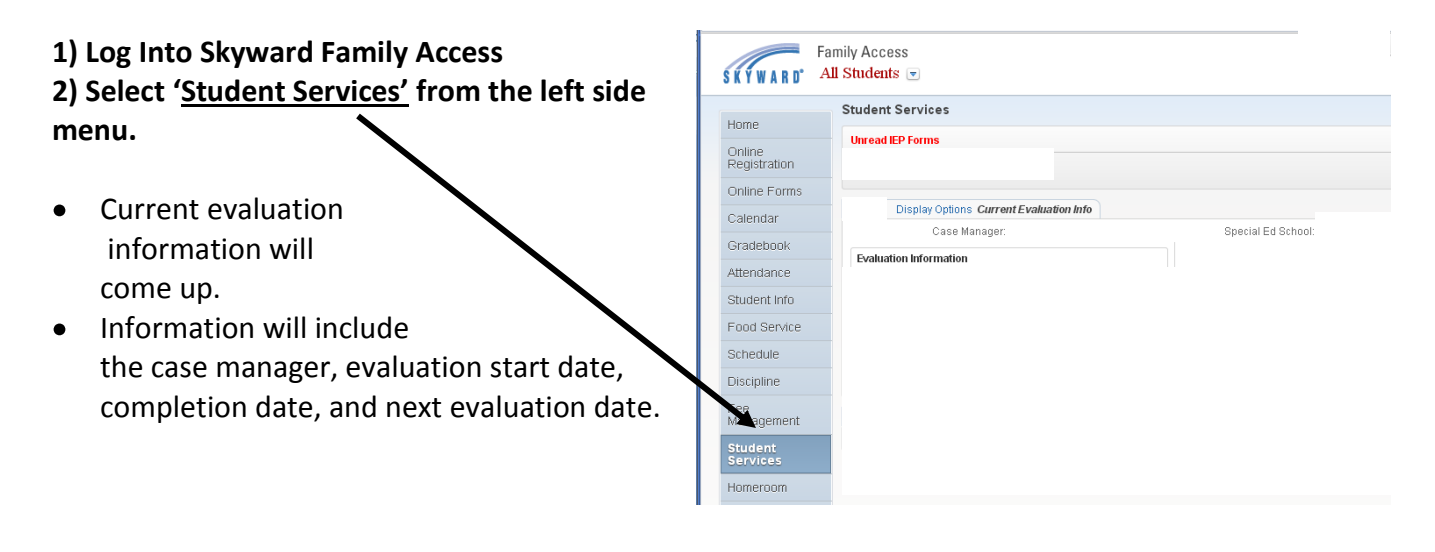

## 3) To view IEP Goal Forms, the <u>'Display Options'</u> will need to be changed.

- Select <u>'Display Options.</u>' A drop down menu will list your child's different IEPs with the dates associated with it. Select the IEP you would like to view.
- To view the current goal pages, select the IEP with the most recent date range.

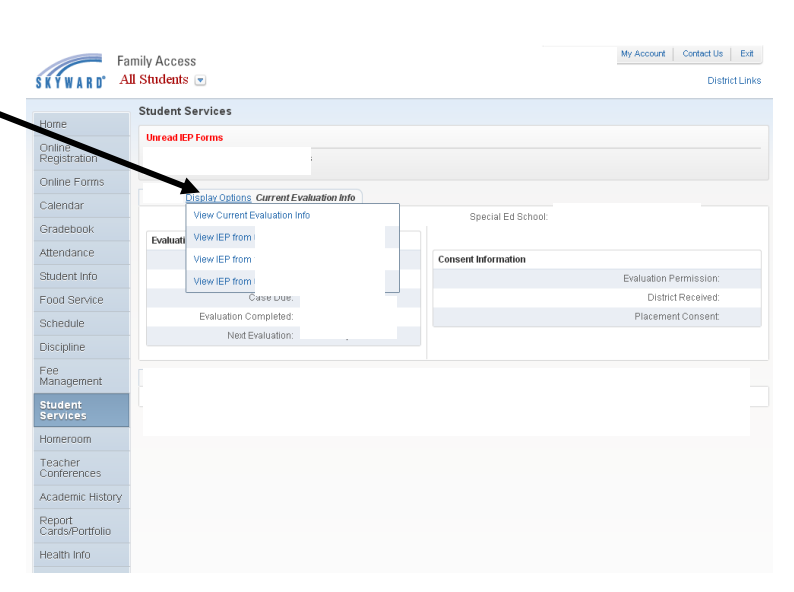

| • | This will bring up additional<br>information associated with<br>your child's IEP, along with<br>the <b>Goal Pages</b> . | SKYWARD'               | amily Access My Account   Contact Us   Ext<br>MI Students • District Links           |
|---|----------------------------------------------------------------------------------------------------|------------------------|--------------------------------------------------------------------------------------|
|   |                                                                                                    | Home                   | Student Services                                                                     |
|   |                                                                                                    | Online<br>Registration | Unread IEP Forms                                                                     |
|   |                                                                                                    | Online Forms           | Display Options                                                                      |
|   |                                                                                                    | Calendar<br>Gradebook  | Case Manager: IEP Manager: Special Ed School:<br>IEP Review: IEP Review: IEP Review: |
|   |                                                                                                    | Attendance             |                                                                                      |
|   |                                                                                                    | Food Service           | IEP Forms View All<br><u>Soals and Objectives/Benchmark (I-5)</u>                    |
|   |                                                                                                    | Schedule               | Goals and Objectives/Benchmark (1-6)                                                 |
|   |                                                                                                    | Fee<br>Management      |                                                                                      |